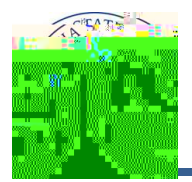

## **Downloading Your Grade Roster**

You can use the Download icon to download your grade roster to Excel or open your grade roster in a new browser window. To download your grade roster:

| 1. | From the Faculty Center, click the next to the desired class section. |
|----|-----------------------------------------------------------------------|
|    |                                                                       |
|    |                                                                       |
|    |                                                                       |
| 2  | Vour grado rostor opops                                               |
| Ζ. | Tour grade roster opens.                                              |
|    |                                                                       |
|    |                                                                       |
|    |                                                                       |
|    |                                                                       |
|    |                                                                       |
|    |                                                                       |
| 3. | Click the Download icon to download your roster to Excel.             |
|    |                                                                       |
|    |                                                                       |
|    |                                                                       |
|    |                                                                       |
|    |                                                                       |
| 4  |                                                                       |